## 超簡単!! DotNetBarcode クラスライブラリを使ったQRコードアプリケーションの作り方

無料で作れる Visual Basic 2005 Express Edition 編(製品版でも手順は同じ)

## 1. Visual Basic 2005 Express Edition を入手し、導入する。

(すでに Visual Basic2005 が導入されている場合は、次に進んでください)

マイクロソフトの下記のURLを表示する。 <u>http://www.microsoft.com/japan/msdn/vstudio/express/</u> 次に、Visual Basic 2005 Express Edition を選択すると下記のURLになります。 <u>http://www.microsoft.com/japan/msdn/vstudio/express/vbasic/</u>

ここで、「WEBからのインストール」を選択します。

| ファイルのダウンロード - セキュリティの警告                                                                                               |
|----------------------------------------------------------------------------------------------------|
| このファイルを実行または保存しますか?                                                                                                   |
| 名前: vbsetup.exe<br>種類: アプリケーション, 3.00 MB<br>発信元: download.microsoft.com                                               |
| 実行(R) 保存(S) キャンセル                                                                                                    |
| インターネットのファイルは役に立ちますが、このファイルの種類はコンピュータに問題<br>を起こす可能性があります。発信元が信頼できない場合は、このソフトウェアを実<br>行したり保存したりしないでください。 <u>危険性の説明</u> |

ファイルのダウンロードメニューで「実行」ボタンを押します。

| 78% / vbsetup.exe 完了しました                                                                                  |                                         |       |  |  |
|----------------------------------------------------------------------------------------------------|-----------------------------------------|-------|--|--|
| 聞いています<br>download.microso                                                                                | ft.com - vbsetup.exe                    |       |  |  |
| 推定残り時間:       4 秒 (3.00 MB 中の 2.22 MB をコピーしました)         ダウンロード先:       一時フォルダ         転送率:       160 KB/秒 |                                         |       |  |  |
| ✓ ダウンロードの完了後、このダイアログボックスを閉じる(C)                                                                           |                                         |       |  |  |
|                                                                                                    | ファイルを開く( <u>O</u> ) フォルダを開く( <u>F</u> ) | キャンセル |  |  |

ダウンロード中のダイアログ・ボックスが表示されます。

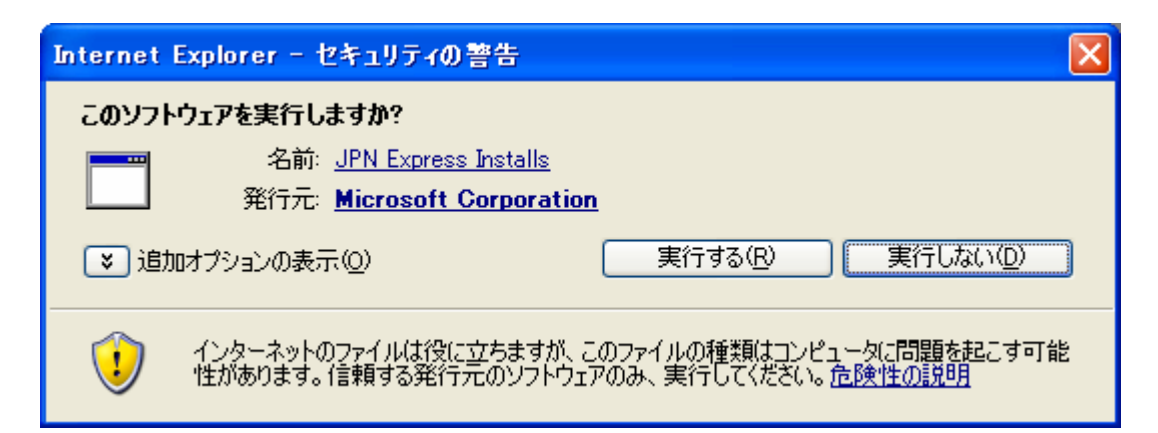

ダウンロードが完了すると、セキュリティーの警告ダイアログが表示されるため、「実行する」ボタンを押します。

| 帰 Visual Basic 2005 Express Edition セットアップ                                                                        |           |
|----------------------------------------------------------------------------------------------------|-----------|
| セットアップへようこそ<br>Express Edition                                                                                    | asic 2005 |
| Visual Basic 2005 Express Edition インストール ウィザードへようこそ。                                                              |           |
| このウィザードの手順に従って、このプログラムおよび必須コンポーネントを この<br>にインストールします。                                                             | カコンピュータ   |
| <b>セットアップの品質向上プログラム</b><br>Visual Studio セットアップに関するフィードバックを、匿名でマイクロソフトに送f<br>きます。プログラムに参加するには、下のチェック ボックスをオンにします。 | 言することがで   |
| <ul> <li>□Iはい、マイクロソフトにセットアップに関するフィードバックを送信します(S)</li> <li>(i) 詳細に関しては、データ収集ポリシーをクリックしてください。</li> </ul>            |           |
|                                                                                                    | キャンセル     |

Visual Basic 2005 Express Edition のセットアップ・ダイアログが表示されるため、後はメニューに従ってボタンを 押します。

導入が完了すると、「スタート」メニューに「Microsoft Visual Basic 2005 Express Edition の起動」が表示されますので、「Microsoft Visual Basic 2005 Express Edition の起動」を起動します。

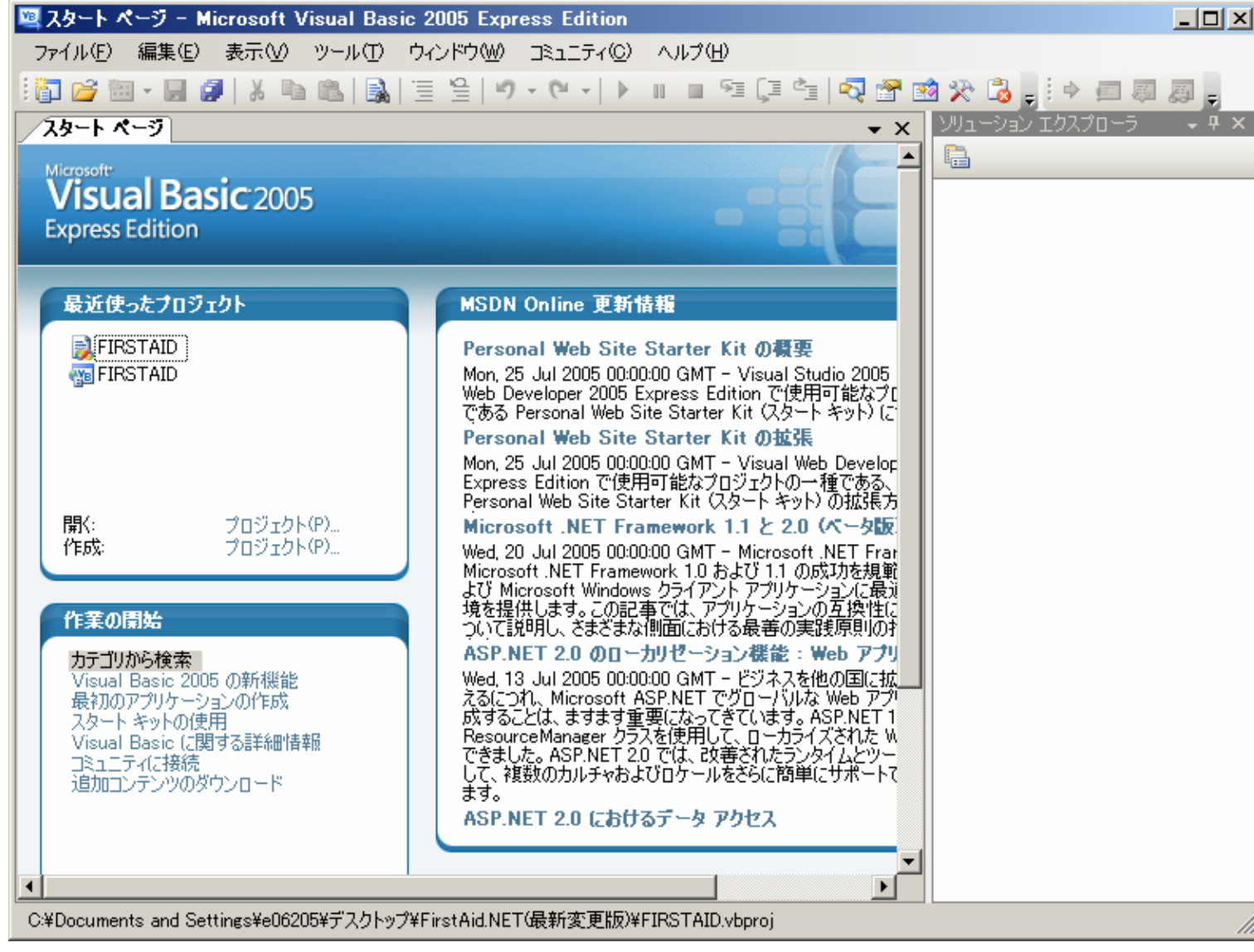

以上で Visual Basic 2005 Express Edition の入手と導入は完了です。

# 2. アプリケーションの作成

Visual Basic 2005 Express Edition のメニューで、「ファイル」-「新しいプロジェクト」を選択します。

| 新しいプロジェクト                                                                                                    | ? ×                  |
|----------------------------------------------------------------------------------------------------|----------------------|
| テンプレート(①):                                                                                                    | 0 0 0-6-<br>0 0 0-6- |
| Visual Studio にインストールされたテンプレート                                                                                                    | -                    |
| Image: Second system         Image: Second system         Image: S |                      |
| マイ テンプレート                                                                                                    |                      |
|                                                                                                    |                      |
| オンライン テン<br>プレートの検                                                                                                    |                      |
| <br> Windows コーザー インターファイスを会たアプリケーションを作成するためのプロジェクトです。                                                                                                    |                      |
| プロジェクトタ(N) Windows Application1                                                                                                    | _                    |
|                                                                                                    |                      |
| ОК                                                                                                    | キャンセル                |

上記のダイアログ・ボックスが表示されるため、「OK」ボタンを押します。

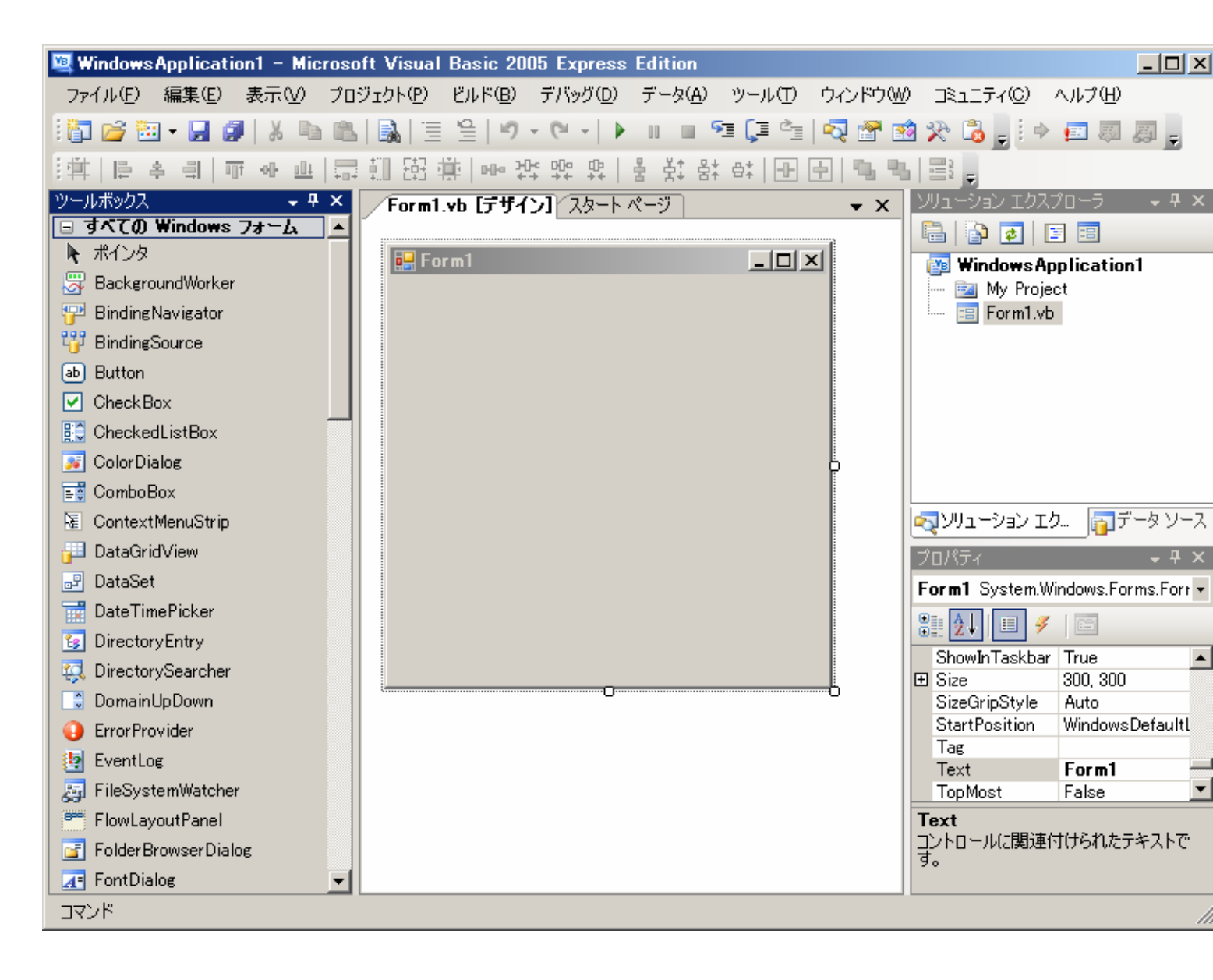

メニューより「表示」-「ツールボックス」で、ツールボックスを表示します。

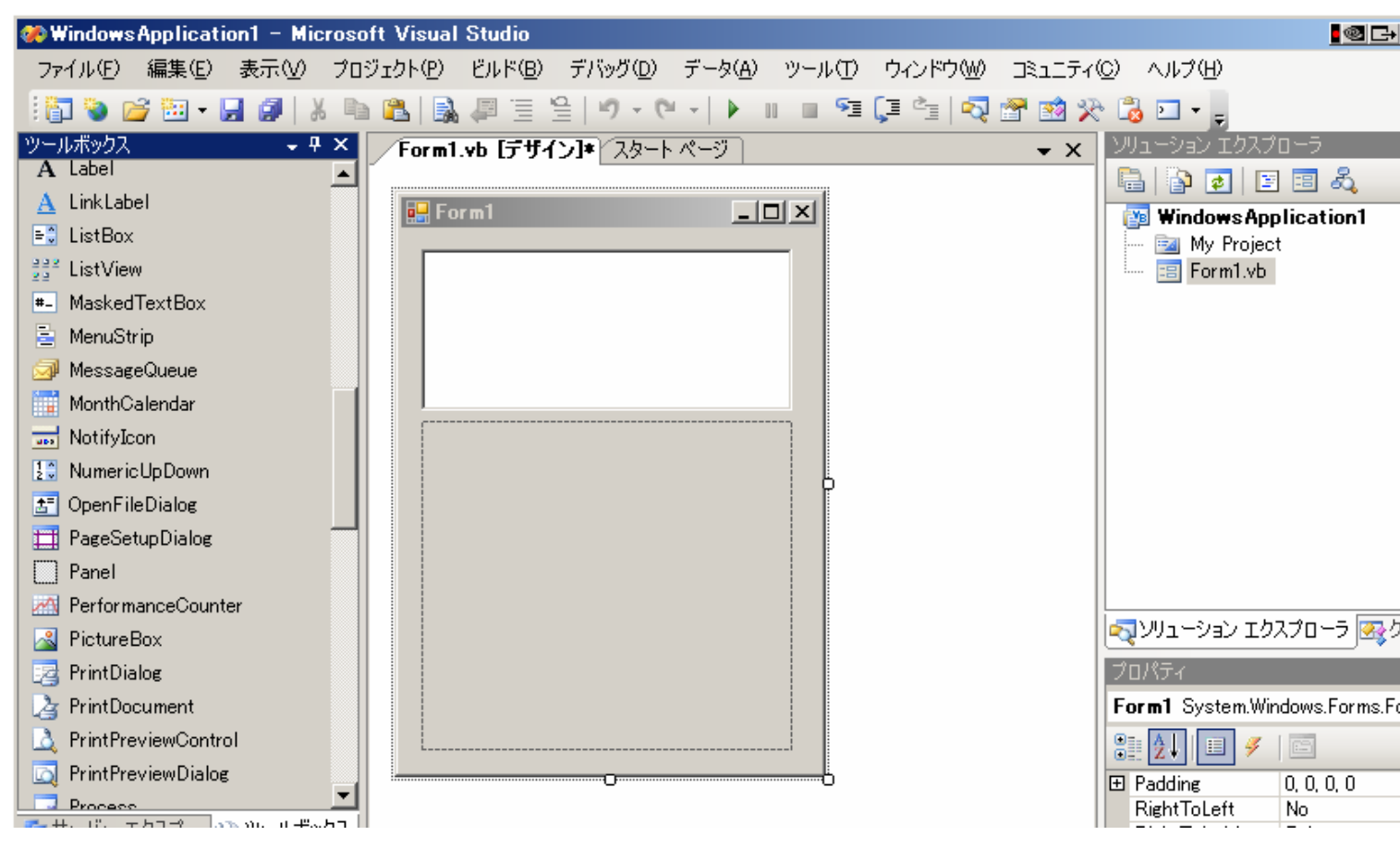

次に、TextBox と Panel を Form1 の上に配置します。

二次元バーコード(QRコード)は複数行に文字を入力できるので、TextBox の Multiline プロパティを True に変更す る。

次に、Form1.vbのコードを表示します。

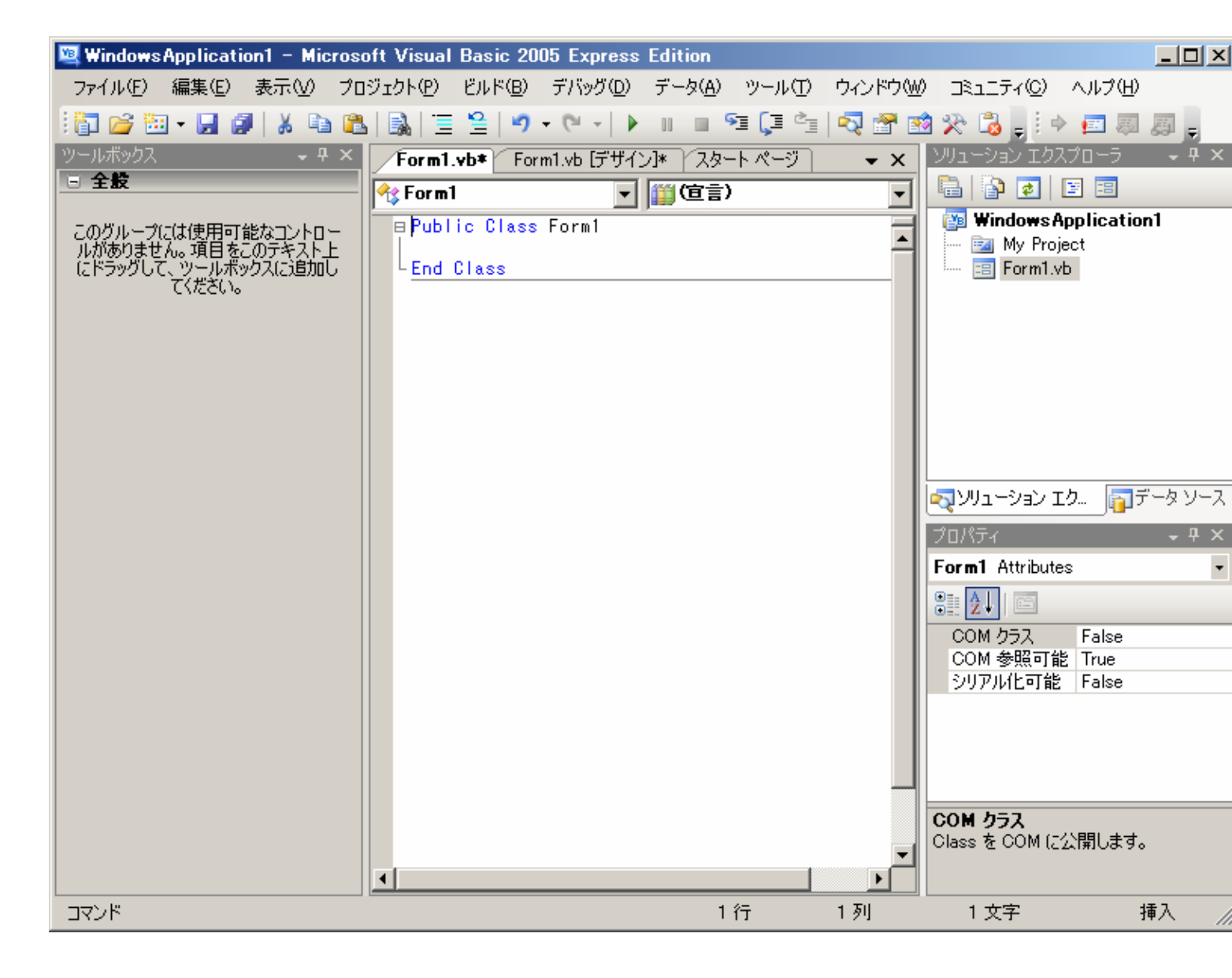

メニューより、「プロジェクト」ー「参照の追加」を選択します。

|                             | ( average   |            |                           |
|-----------------------------|-------------|------------|---------------------------|
| -  COM  ブロジェクト  参照          | 最近使用し       | たファイル      |                           |
| コンポーネント名 🔺 🔰                | バージョン       | ランタイム      | 1/2                       |
| NET version of VBA functio  | 9.0.242.0   | v2.0.50727 | C:¥Program Files¥Microsof |
| Accessibility               | 2.0.0.0     | v2.0.50727 | C:¥WINDOWS¥Microsoft.NE   |
| adodb                       | 7.0.3300.0  | v1.1.4322  | C:¥Program Files¥Microsof |
| Analysis Management Objec   | 9.0.242.0   | v2.0.50727 | C:¥Program Files¥Microsof |
| AspNetMMCExt                | 2.0.0.0     | v2.0.50727 | C:¥WINDOWS¥Microsoft.NE   |
| CppCodeProvider             | 8.0.0.0     | v2.0.50727 | C:¥Program Files¥Microsof |
| CrystalDecisions.CrystalRep | 10.2.3600.0 | v2.0.50727 | C:¥Program Files¥Common   |
| CrystalDecisions.ReportSour | 10.2.3600.0 | v2.0.50727 | C:¥Program Files¥Common   |
| CrystalDecisions.Shared     | 10.2.3600.0 | v2.0.50727 | C:¥Program Files¥Common   |
| CrystalDecisions.Web        | 10.2.3600.0 | v2.0.50727 | C:¥Program Files¥Common   |
| CrystalDecisions.Windows.F  | 10.2.3600.0 | v2.0.50727 | C:¥Program Files¥Common   |
| cscompmed                   | 8.0.0.0     | v2.0.50727 | C:¥WINDOWS¥Microsoft.NE   |
| CustomMarshalers            | 2.0.0.0     | v2.0.50727 | C:¥WINDOWS¥Microsoft.NE   |
| Data Transformation XML M   | 9.0.242.0   | v2.0.50727 | C:¥Program Files¥Microsof |
| EnvDTE                      | 8.0.0.0     | v1.0.3705  | C¥Program Files¥Microsof  |
| •                           |             |            | •                         |
|                             |             |            |                           |
|                             |             |            | OK キャンセル                  |

| 参照の追加                                 |                                                         | ? × |
|---------------------------------------|---------------------------------------------------------|-----|
| .NET   COM   プロジ                      | ェクト 参照 最近使用したファイル                                       |     |
| ファイルの場所①:                             | Projects 💽 🕑 🥬 🖽                                        |     |
| ि⊟ Test<br>⊡ VSMacros80<br>⊡ WebSite1 |                                                         |     |
| ファイル名( <u>N</u> ):                    |                                                         |     |
| ファイルの種類(工):                           | コンポーネント ファイル (*.dll:*.tlb:*.olb:*.ocx;*.exe;*.manifest) | Ð   |
|                                       | OK キャンセノ                                                | ↓   |

DotNetBarcode クラスライブラリである、DotNetBarcode.dll を選択し、「OK」ボタンを押します。

| 参照の追加              |                                                         | ? × |
|--------------------|---------------------------------------------------------|-----|
| .NET COM プロジ       | ェクト 参照 最近使用したファイル                                       |     |
| ファイルの場所型:          | 🛅 DotNetBarcodeSample 🔄 🗿 🦻 📂 🖽                         |     |
| CsharpSample       | V1.0.0                                                  |     |
| DotNetBarcode      | adl                                                     |     |
|                    |                                                         |     |
|                    |                                                         |     |
|                    |                                                         |     |
| ファイル名( <u>N</u> ): | DotNetBarcode                                           | ]   |
| ファイルの種類(工):        | コンポーネント ファイル (*.dll;*.tlb;*.olb;*.ocx;*.exe;*.manifest) | ]   |
|                    | OK キャンセル                                                |     |

先ほど表示した、Form1.vbのコードの、

Public Class Form1 と End Class の間に、下記のコードを挿入します。

Dim bc1 As System.DotNetBarcode = New System.DotNetBarcode

Private Sub Form1\_Load(ByVal sender As System.Object, ByVal e As System.EventArgs) Handles MyBase.Load

bc1.Type = System.DotNetBarcode.Types.QRCode bc1.PrintCheckDigitChar = True

 ${\rm End}\;{\rm Sub}$ 

Private Sub Panel1\_Paint(ByVal sender As System.Object, ByVal e As System.Windows.Forms.PaintEventArgs) Handles Panel1.Paint

bc1.WriteBar(Me.TextBox1.Text, 0, 0, Me.Panel1.Size.Width, Me.Panel1.Size.Height, e.Graphics)

 $End \; Sub$ 

Private Sub TextBox1\_TextChanged(ByVal sender As System.Object, ByVal e As System.EventArgs) Handles TextBox1.TextChanged

Me.Panel1.Refresh()

 ${\rm End}\;{\rm Sub}$ 

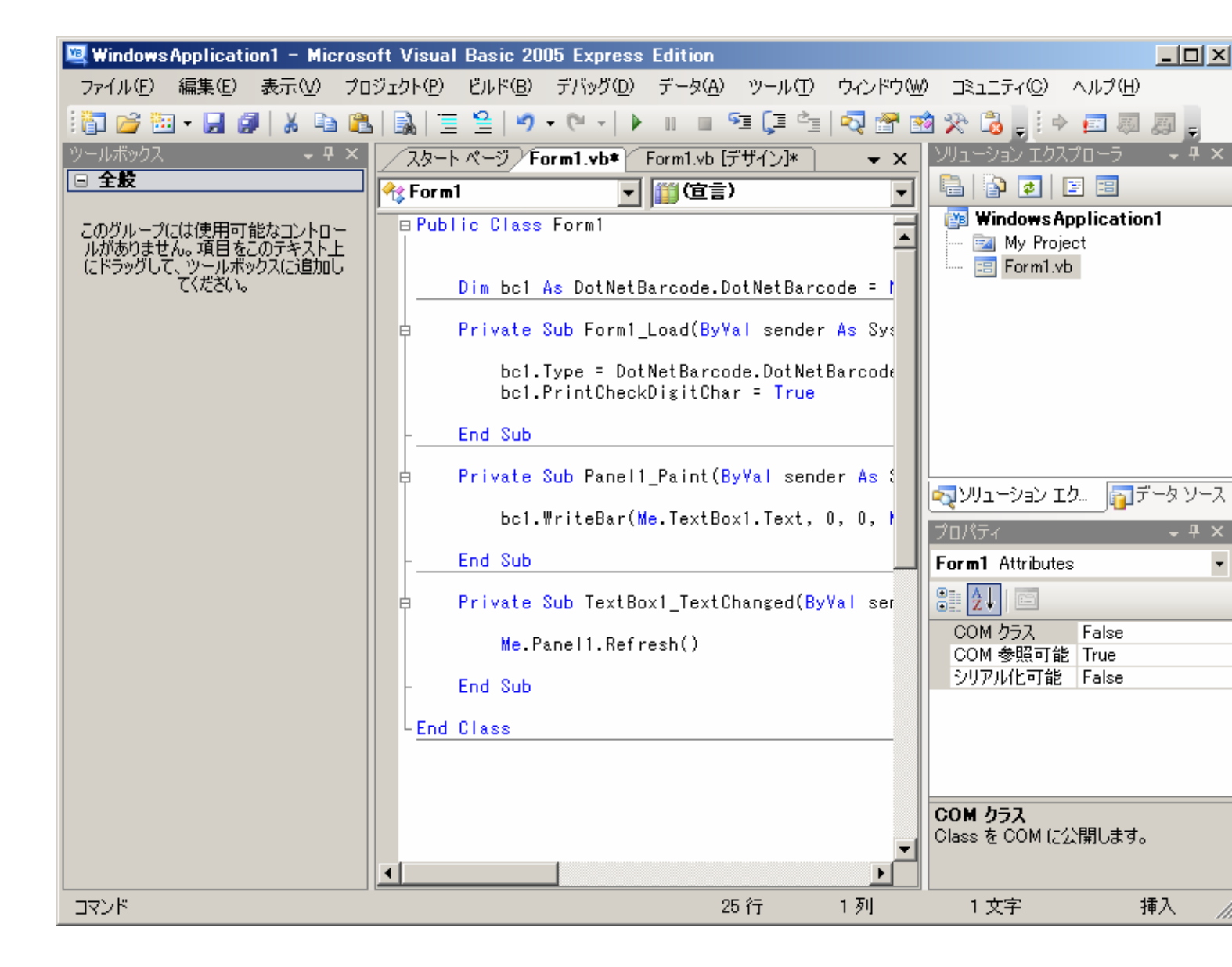

なんと、これでバーコードアプリケーションは完成です。

早速、動かして見ましょう、メニューから「デバッグ」-「デバッグ開始」でアプリケーションを起動します。

| 🔡 Form1 | _O× |
|---------|-----|
|         |     |
| ,       |     |
|         |     |
|         |     |
|         |     |
|         |     |

テキスト・ボックスに英数字を入れると、ダイナミックにQRコードが表示されます。

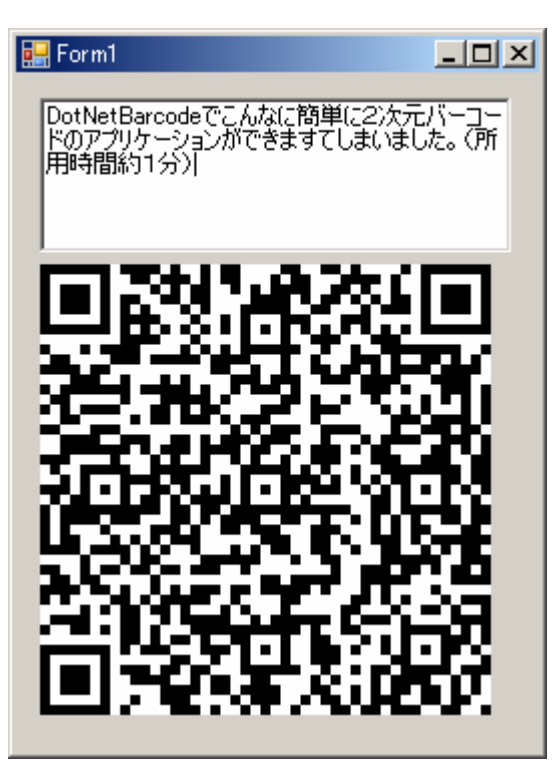

以上で、アプリケーションの作成は完了です。

## 3. アプリケーションの説明

切り貼りしたアプリケーション・コードの説明をします。

#### ① Dim bc1 As System.DotNetBarcode = New System.DotNetBarcode

DotNetBarcode クラスライブラリを使うときは、必ずこのように定義します。この定義で bc1 が DotNetBarcode オ ブジェクトになります。

Private Sub Form1\_Load(ByVal sender As System.Object, ByVal e As System.EventArgs) Handles MyBase.Load

②bc1.Type = System.DotNetBarcode.Types.QRCode
 アプリケーション起動時に DotNetBarcode オブジェクト bc1 のバーコードのタイプを QRCode に変更します。
 ③bc1.PrintCheckDigitChar = True
 アプリケーション起動時に DotNetBarcode オブジェクト bc1 のバーコードの CheckDigit 文字を表示します。

#### End Sub

Private Sub Panel1\_Paint(ByVal sender As System.Object, ByVal e As System.Windows.Forms.PaintEventArgs) Handles Panel1.Paint

④bc1.WriteBar(Me.TextBox1.Text, 0, 0, Me.Panel1.Size.Width, Me.Panel1.Size.Height, e.Graphics) Panel1 に Panel1 の大きさにちょうど合うように、バーコードを表示します。

End Sub

Private Sub TextBox1\_TextChanged(ByVal sender As System.Object, ByVal e As System.EventArgs) Handles

#### ⑤Me.Panel1.Refresh()

テキスト・ボックスの内容が変化したら、バーコードを再表示します。

#### End Sub

### 4. 補足

このアプリケーションとほぼ同等のアプリケーションが、DotNetBarcode サンプル・アプリケーションの SimpleSample に収録されています。